# **TP-LINK HER INSTELLEN**

U kunt hiervoor het volgende stappen plan volgen (wij raden methode 2 aan):

U kunt uw range extender instellen op 2 manieren.

Voor u de installatie doet raden wij u sterk aan om het volgende in uw router in te stellen voor het meest optimale werking:

- Indien u een dual band router heeft stel afwijkende namen in voor zowel uw 2,4Ghz als 5Ghz

- Stel een vaste wireless channel in voor uw 2,4Ghz, u kunt het beste wireless channel terug vinden

doormiddels gratis applicaties zoals WiFi Analyzer (Android) en inSSIDER (Android/Windows)

- Stel een vaste wireless channel in voor uw 5Ghz
- Stel een WPA2-PSK AES beveiliging in voor zowel uw 2,4Ghz als 5Ghz

Methode 1:

- Voer een reset uit van uw TP-Link product (10 sec op de reset knop drukken terwijl uw product in het stopcontact zit)

- Schakel de WPS functie van uw router in
- Druk voor 3sec op de WPS knop van uw TP-Link product
- Binnen 2min zal uw netwerk overgenomen zijn

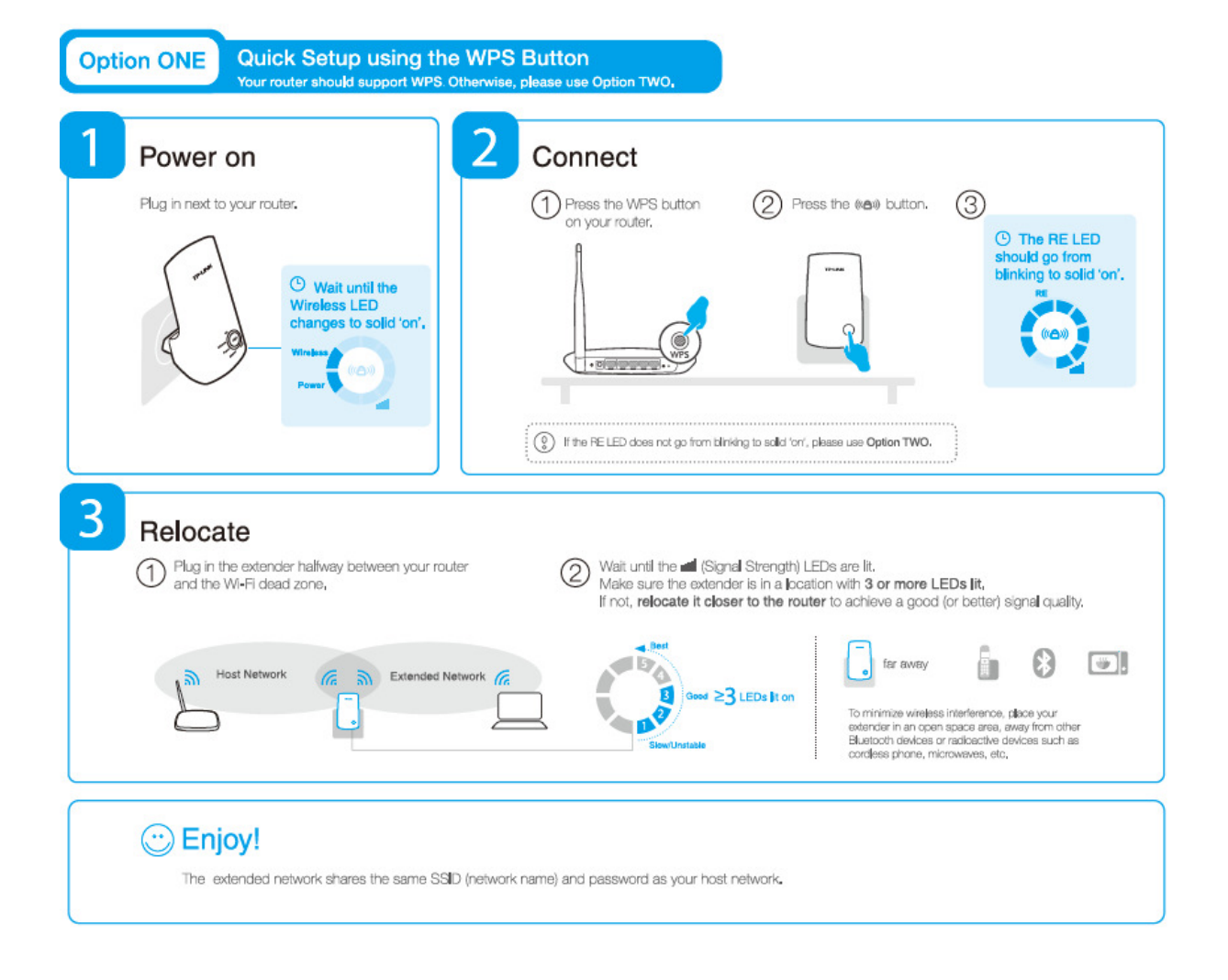

#### Veelgestelde vragen:

## Q1. What should I do if my router doesn't have a WPS button?

A: Please use Option TWO to set up the extender.

## Q2. Why the RE LED doesn't light up after I completed Option TWO?

A1: You may have typed in the router's wireless password incorrectly, please log in and verify the wireless password.

A2: The extender may be out-of-range, please move it closer to the router.

## Q3. Why can't I see the login page after entering http://tplinkrepeater.net in the browser?

A1: Make sure your computer is connected to extender's network.

A2: Make sure your computer is set to obtain an IP address automatically,

### Q4. How do I reset the extender?

A: While the extender is powered on, use a pin to press the RESET button until all the LEDs turn on momentarily, then release the button.

### Methode 2:

- Voer een reset uit van uw TP-Link product (10 sec op de reset knop drukken terwijl uw product in het stopcontact zit)

- Scan voor draadloos netwerken, u zult de TP-Link extender zien. Maak hiermee een verbinding
- Open uw webbrowser en vul 192.168.0.254 in
- Uw gebruikers naam en wachtwoord is "admin"
- Loop het installatie wizard door

Wanneer u problemen ondervind probeer het volgende:

- Leeg de cache van uw browser
- Probeer een ander webbrowser
- Controleer of u doormiddels een smart toestel zoals een smartphone/tablet wel in kunt loggen
- Schakel tijdelijk uw antivirus en/of firewall uit

Wij hebben ook een instructie video die u terug kunt vinden via het volgende weblink: https://www.youtube.com/watch?v=T7Bod789650

Wij hebben tevens ook een Nederlandse video instructie overzicht:

Single band repeaters: <u>https://www.youtube.com/watch?v=\_O-vj3oOmy0&index=12&list=PL5-saTC8Zglm5I-ZIYd3psfiHxwrWYb0S</u> Dual band repeaters: <u>https://www.youtube.com/watch?v=20Z-qgrsr\_M&index=13&list=PL5-</u>saTC8Zglm5I-ZIYd3psfiHxwrWYb0S

**TP-Link Customer care** 

TP-LINK Netherlands B.V. Archimedesbaan 18, 3439 ME Nieuwegein support.nl@tp-link.com http://nl.tp-link.com